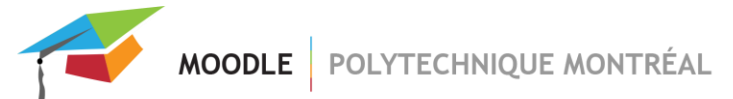

## Impossible de modifier un devoir « envoyé pour évaluation »

Lorsqu'un étudiant clique sur le bouton « Envoyer le devoir pour évaluation » dans la page de remise d'un devoir, il ne peut plus modifier les fichiers remis à moins que vous rétablissiez l'état brouillon pour cet étudiant.

Le bouton « Envoyer le devoir pour évaluation » apparaît uniquement lorsque le paramètre « Exiger que les étudiants cliquent sur le bouton Envoyer » est mis à « Oui » dans les paramètres de l'activité, dans la section « Réglages de la remise des travaux ».

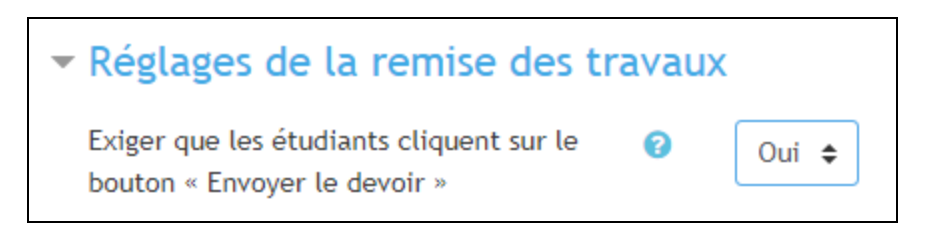

Pour ne pas utiliser ce bouton et ainsi éviter d'avoir à remettre les remises de travaux à l'état brouillon, il suffit de sélectionner « Non » pour ce paramètre.

## Retour à l'état brouillon

A partir de la page de l'activité du devoir en question, cliquer sur le bouton « Consulter tous les travaux remis ».

| Résumé de l'évaluation                |                              |
|---------------------------------------|------------------------------|
| Groupes                               | 2                            |
| Brouillons                            | 0                            |
| Remis                                 | 2                            |
| Date de remise                        | mercredi 19 mars 2014, 11:10 |
| Temps restant                         | Devoir à effectuer           |
| Consulter tous les travaux remis Note |                              |

 Trouver le nom de l'étudiant et placer votre curseur sur l'icône « Modifier » qui apparaît dans la colonne « Modifier » puis sélectionner « Remettre le travail à l'état brouillon ».

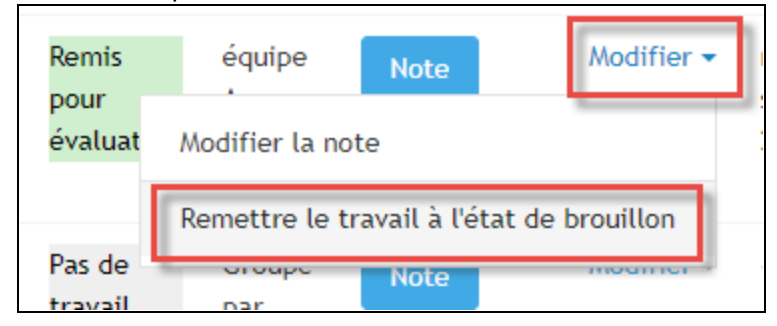